## Sangoma Phone Voicemail – Forwarding

1. Launch the Voicemail Application by pressing on the messages button. It looks like a letter envelope. After launching the app, you will be brought to a screen that looks like this:

| 05-16-2023 09 39 AM                   |        |      |           |  |  |
|---------------------------------------|--------|------|-----------|--|--|
| Voicemail                             |        |      |           |  |  |
| 3115  (+)Greg Furgason <3507> [00:07] |        |      |           |  |  |
|                                       |        |      |           |  |  |
|                                       |        |      |           |  |  |
|                                       |        |      |           |  |  |
|                                       |        |      |           |  |  |
| Exit                                  | Select | Play | More      |  |  |
|                                       |        |      | And State |  |  |

- 2. Press the "Select" button the voicemail you wish to forward.
- 3. At the next screen that shows the voicemail details, press the "More" button.

| 05-16-2023 09:39 AM  |      |      |      |  |  |
|----------------------|------|------|------|--|--|
| Voicemail            |      |      |      |  |  |
| Greg Furgason <3507> |      |      |      |  |  |
| 00:07                |      |      |      |  |  |
| Tue May 16 2023      |      |      |      |  |  |
| 09:37:06 AM          |      |      |      |  |  |
|                      |      |      |      |  |  |
| Exit                 | Back | Play | More |  |  |

4. Select the "Forward" button.

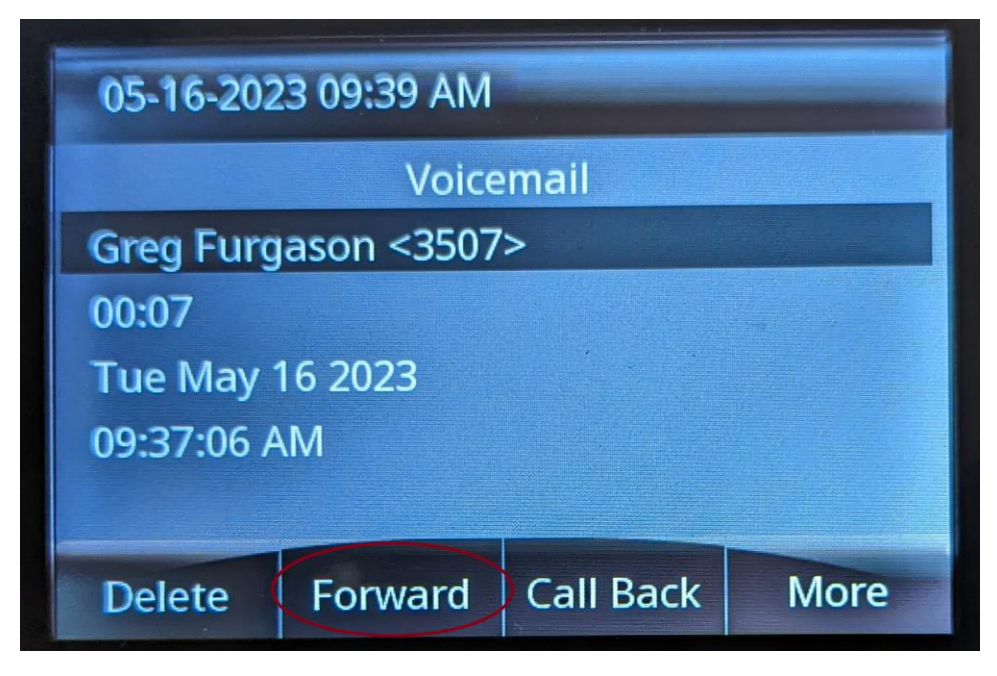

5. On the Forwarding screen, enter the extension that you wish to forward the voicemail. Press the "Done" button after entering the extension.

| 05-16-2023 09:39 AM |        |      |      |  |  |
|---------------------|--------|------|------|--|--|
| Enter Dest.         |        |      |      |  |  |
| 3507                |        |      |      |  |  |
|                     |        |      |      |  |  |
|                     |        |      |      |  |  |
|                     |        |      |      |  |  |
|                     |        |      |      |  |  |
| Exit                | Cancel | Done | More |  |  |
|                     |        |      |      |  |  |

6. The last screen will show you the extension you entered to forward the voicemail. To forward a copy of the voicemail to that extension press the "Select" button.

| 05-16-2023 09:39 AM  |        |                      |  |  |  |
|----------------------|--------|----------------------|--|--|--|
| Voicemail            |        |                      |  |  |  |
| 3507 [Greg Furgason] |        |                      |  |  |  |
|                      |        |                      |  |  |  |
|                      |        |                      |  |  |  |
|                      |        |                      |  |  |  |
|                      |        |                      |  |  |  |
| Exit                 | Select |                      |  |  |  |
|                      |        | all all and a second |  |  |  |

7. The voicemail has now been forwarded to the extension. The voicemail app will bring you back to the selection screen. Press "Exit" to return to your phone's home screen.